## **GUÍA DE IMPLEMENTACIÓN ADDENDA CINÉPOLIS**

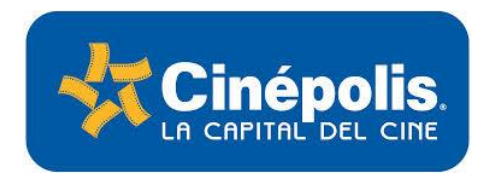

- 1. Proceso de Comercio Electrónico con transacciones y plantillas
- 2. Requisitos
- 3. Administrador 2000 ©
  - 3.1. Configuración:
    - 3.1.1. Parámetros de la Empresa.
    - 3.1.2. Catálogo de Monedas.

    - 3.1.3. Catálogo de Clientes.3.1.4. Catálogo de Productos.
    - 3.1.5. Catálogo de Conexiones
    - 3.2. Proceso para Generar la transacción en Administrador 2000: 3.2.1. Generar una Factura electrónica.

#### 4. Proceso de Prueba y Validación

#### 1. Proceso de Comercio Electrónico con transacciones y plantillas

| Transacciones       | Formato    | Canal / Intermediario                                                                     |  |  |  |  |
|---------------------|------------|-------------------------------------------------------------------------------------------|--|--|--|--|
| ORDEN DE COMPRA     |            |                                                                                           |  |  |  |  |
| DESADV/ASN          |            |                                                                                           |  |  |  |  |
| RECADV              |            |                                                                                           |  |  |  |  |
| PREFACTURA          |            | Ctas. x Pagar de Cinépolis envía a proveedor una Nota de Recepción vía correo electrónico |  |  |  |  |
| FACTURA/CFD/ADDENDA | XML propio | Se carga en el portal de CINEPOLIS                                                        |  |  |  |  |
| REMADV              |            |                                                                                           |  |  |  |  |

#### Tipos de Addenda (por Tipo de Proveedor o Area de compra):

| Tipo de Addenda | Plantilla y otros archivos |  |  |  |  |
|-----------------|----------------------------|--|--|--|--|
| XML propio      | ADD-CINEPOLIS-130618.xsl   |  |  |  |  |

#### Contactos:

| Nombre        | Puesto        | Teléfono       | ext. | Correo | Observaciones |
|---------------|---------------|----------------|------|--------|---------------|
| David Moreno  | Ctas. x Pagar | 01-443-3220500 | 1134 |        |               |
| Olivia Flores | Ctas. x Pagar | 01-443-3220500 | 1153 |        |               |

#### 2. Requisitos Previos

El sistema del Administrador 2000 © requiere, para la correcta recepción y envío de Transacciones Comerciales Electrónicas a la Cadena Comercial, que el usuario tenga cubiertos los siguientes puntos:

Conexión a internet.

- No. de Proveedor proporcionado por Cinépolis.
- Sistema Administrador 2000® v4.3 nc 110705 o superior.
- Los archivos mencionados en la sección Plantilla y otros archivos.

# Administrador 2000 © 3.1 Configuración del Administrador 2000 © 3.1.1 Parámetros de la Empresa.

Para esta Addenda no es necesario configurar nada en particular en Parámetros de la Empresa.

#### 3.1.2 Catálogo de Monedas.

Para esta Addenda no es necesario configurar nada en particular en el Catálogo de Monedas.

#### 3.1.3 Catálogo de Clientes

A continuación se menciona la información para la Addenda que es necesario configurar o capturar en el registro del cliente en el Catálogo de Clientes.

#### Pestaña "Generales"

Indicar el No. de Proveedor que le fue asignado por la Cadena Comercial, este es un dato requerido para la Addenda y se captura en el campo "*No. de Proveedor*".

| 🙆 Cliente: 0001007/C                                                                                            | LIENTE CADEN                                      | IA COMERCIAL                                |          | × |  |  |  |  |  |
|----------------------------------------------------------------------------------------------------|---------------------------------------------------|---------------------------------------------|----------|---|--|--|--|--|--|
| Listado Generales                                                                                               |                                                   | 1                                           |          |   |  |  |  |  |  |
| Clave 0001-007                                                                                                  | Nombre CLIE                                       | NTE CADENA COMERCIAL                        |          | × |  |  |  |  |  |
| Tipo Nacional 👻                                                                                                 | Ú 🔽 (                                             | Itimo Nivel 📃 Mostrador                     |          | ? |  |  |  |  |  |
| Razón Social                                                                                                    | CLIENTE CADE                                      | ENA COMERCIAL                               |          | B |  |  |  |  |  |
| RFC                                                                                                    | AAA010101AA                                       | A Contacto Francisco Contreras González     | Comp     | 8 |  |  |  |  |  |
| Dirección                                                                                                    | Calle y Número:<br>Referencia:<br>Colonia: Rolano | Alborada 1015 301                           | Gener    |   |  |  |  |  |  |
|                                                                                                    |                                                   | •                                           | arios    | 4 |  |  |  |  |  |
| Eecha de Alta                                                                                                   | 01/11/2011                                        | Status Activo                               |          | A |  |  |  |  |  |
| M <u>o</u> neda                                                                                                 | MXP                                               | PESOS                                       |          |   |  |  |  |  |  |
| Ve <u>n</u> dedor                                                                                               | 002                                               | OSCAR SMEKE                                 |          |   |  |  |  |  |  |
| Concepto Precio                                                                                                 | MAY                                               | MAYOREO                                     | entar    |   |  |  |  |  |  |
| Límite de Crédito                                                                                               | \$ 500,000.00                                     | Avisa Sobregiro No. de Proveedor 0000103742 | <b>S</b> |   |  |  |  |  |  |
| Descuento (%)                                                                                                   | 0.00                                              | Plazo de Pago 30 días                       | - IğI    |   |  |  |  |  |  |
| ✓ Maneja Destinos<br>Indicar Archivos<br>Relacionados Tipo de Archivo/<br>Emisión de Docs. Archivos PDF (*.pdf) |                                                   |                                             |          |   |  |  |  |  |  |
|                                                                                                    |                                                   |                                             |          |   |  |  |  |  |  |
| Clientes: 10                                                                                                    | CONSU                                             |                                             |          |   |  |  |  |  |  |

#### Pestaña "Generales" sub pestaña "CFD/CE"

Es necesario indicar los archivos que el sistema utilizará para la generación de la Addenda así como la configuración de los parámetros correspondientes. Para desplegar la forma en la que se define esta información es necesario presionar el botón "Plantillas Addenda" y capturar en ella la siguiente información:

- 1. Documento: Seleccionar Tipo de Documento utilizado para la generación del documento.
- 2. Plantilla: Indicar la ubicación del archivo ADD-CINEPOLIS-130618.xsl
- 3. XSD Archivo: Se captura: http://repository.edicomnet.com/schemas/mx/cfd/addenda/CinepolisRecepcion.xsd
- 4. XSD ruta: Se captura: http://repository.edicomnet.com/schemas/mx/cfd/addenda
- 5. N.S. atributo: Se captura: xmlns
- 6. N.S. valor: Se captura: http://repository.edicomnet.com/schemas/mx/cfd/addenda
- 7. XML: Se captura el número 0
- 8. Eliminar NS en Addenda: Se captura el número 0
- 9. Posición NS: Se captura el número 0

|   | 8 | Plantillas: / | -      | 1                | 1.24           |                   |      |          |                 |             |       |         |                | x        |
|---|---|---------------|--------|------------------|----------------|-------------------|------|----------|-----------------|-------------|-------|---------|----------------|----------|
|   |   | K             | $\leq$ | $\triangleright$ | D1             | +                 |      | 1        | $\sim$          | ~           |       | ×       | رب<br>م        |          |
| l |   | Documento     |        | Plantilla        |                |                   |      | Plantill | a para validaci | ón del cont | enido | Plantil | a para validac |          |
|   | * | FACI          |        | \Addendas\AD     | D-Cadena-Comer | cial-v10-111005.x | sl … |          |                 |             |       |         |                | <u> </u> |
|   |   |               |        |                  |                |                   |      |          |                 |             |       |         |                |          |
| l | • |               |        |                  |                |                   |      |          |                 |             |       |         | Þ              |          |

#### 3.1.4 Catálogo de Productos

Para esta Addenda no es necesario configurar o capturar nada en particular en el producto o servicio a facturar a la Cadena Comercial.

#### 3.1.5 Catálogo de Conexiones

En el caso de esta Addenda no es necesaria ninguna conexión, el xml se carga directamente en el portal asignado por Cinépolis.

#### 3.2 Proceso para Generar la transacción en Administrador 2000 ©

#### 3.2.1 Generar una Factura Electrónica.

A continuación se menciona la información que es considerada por la Addenda y se captura al momento de generar el documento.

#### Sub Pestaña "Observaciones"

Es requerido capturar el folio de la Nota de Recepción asignada por Cinépolis para la factura, es un dato de 10 caracteres, de ser menos debe completarse los 10 caracteres con ceros a la izquierda. Estos datos se capturan en el campo *"Folio"* de la sección *"Recibo de Mercancías"* ubicado dentro de la sub pestaña "Observaciones".

Es opcional indicar el número de contrato asignado por Cinépolis al proveedor. Este dato se captura en el campo "Dato 3".

| Pacturación                                         |         | • 🗙            |
|-----------------------------------------------------|---------|----------------|
| Listado Detalle                                     |         |                |
| Observaciones del Documento                         |         | ×              |
|                                                     |         | ?              |
|                                                     | 0       | -<br>          |
|                                                     |         | <u>8</u>       |
|                                                     | UDI ISA |                |
|                                                     | L.      | - <u>-</u>     |
|                                                     |         | <u> </u>       |
|                                                     |         | <u> </u>       |
|                                                     | ~ I .   |                |
|                                                     | >       | <br><u>™</u> - |
| Dato 2 Dato 2 Dato 3 EMail                          |         | CFD 🔻          |
| PAC 001 EDICOM                                      |         | CE 🔻           |
| Régimen Fiscal REGMEN GENERAL DE LEY PERSONAS MOR 👻 |         |                |
| integración Contable Recibo de Mercancias           |         |                |
| Concepto Folo                                       |         |                |
|                                                     | y       |                |
| Documentos: 1592 CONSULTA No definido               |         |                |

### 4. Proceso de Prueba y Validación

No se cuenta con ambiente de pruebas, hay que generar una factura real y cargarla en el portal que Cinépolis le ha indicado al proveedor.

El contacto durante el proceso es el Sr. David Moreno de Cuentas por Pagar en Cinépolis Tel.: 01 443 3220 500 ext. 1134